## Mail forward from renewed uMail

Students and alumni can forward messages from their uMail Inbox to an other mail address. It takes two steps to do this in the renewed uMail (Outlook):

- First, you add the desired forward address as a *contact* to the address book of your renewed uMail;
- Then, you create a rule within the renewed uMail to forward all future uMail messages to.

## Setting a forward in the renewed uMail system

In the new uMail environment, you can forward your uMail via a *redirection*. With redirection, the original sender address of a forwarded message is kept. You start by adding the forward address to your list of contacts.

Adding the forward address to your contacts

- 1. Go to webmail.campus.leidenuniv.nl and sign in with your ULCN username (or student number) and ULCN password.
- 2. In the top left of the page click the square 'waffle'-menu and then click *People*.

| <br>Mail |          |        |  |
|----------|----------|--------|--|
|          |          |        |  |
|          |          |        |  |
| 0        |          |        |  |
| Mail     | Calendar | People |  |
| Taska    |          |        |  |
| IdSKS    |          |        |  |

3. The list with contacts is displayed. On top of the list, click on [+ New] to open an input window. Enter at least a Name and an E-mail address and [Save]. The forward address is added to your *People*.

Creating a forward rule

- 1. Go to webmail.campus.leidenuniv.nl and sign in with your ULCN username (or student number) and ULCN password.
- 2. On the top right of the page, click the cog wheel (settings) end then choose *Options*.

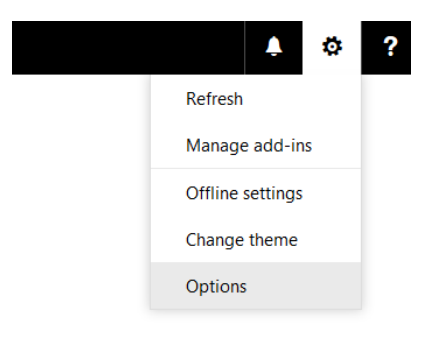

3. In the left column, choose *Mail > Inbox and sweep rules*.

| Shortcuts<br>General                     | 🖬 Save 🗙 Discard                                                                 |
|------------------------------------------|----------------------------------------------------------------------------------|
| My account                               | Inbox rules                                                                      |
| Distribution groups                      | Choose how email will be handled. Click the "+" icon below to create a new rule. |
| Keyboard shortcuts                       | + ≠ 前 ↑ ↓                                                                        |
| Mobile devices                           | On Name                                                                          |
| Offline settings                         |                                                                                  |
| Accessibility settings                   |                                                                                  |
| Light version                            |                                                                                  |
| Region and time zone                     |                                                                                  |
| Text messaging                           |                                                                                  |
| Mail                                     |                                                                                  |
| <ul> <li>Automatic processing</li> </ul> |                                                                                  |
| Automatic replies                        |                                                                                  |
| Undo sending                             |                                                                                  |
| Inbox and sweep rules                    |                                                                                  |
| Junk email reporting                     | Sweep rules                                                                      |
| Mark as read                             |                                                                                  |
| Message options                          | These rules run at regular intervals to keep your inbox clean.                   |
| Read receipts                            | m                                                                                |
| Reply settings                           |                                                                                  |
| <ul> <li>Accounts</li> </ul>             | Un Name                                                                          |
| Block or allow                           |                                                                                  |

4. Click the +-sign under *Inbox rules* to open this window:  $\mathbf{R} \circ \mathbf{K} = \mathbf{K} \circ \mathbf{K}$ 

| NOW  | in  | how | ru I | 0 |
|------|-----|-----|------|---|
| INGM | 111 | DOX | IUI  | e |

| Forward                                                          |                     |
|------------------------------------------------------------------|---------------------|
| When the message arrives, and it matches all                     | of these conditions |
| [Apply to all messages]                                          | •                   |
| Add condition                                                    |                     |
|                                                                  |                     |
| Do all of the following<br>Redirect the message to               | ▼ Forward contac    |
| Do all of the following<br>Redirect the message to<br>Add action | ▼ Forward contac    |

Now, create the new forward rule:

- 1. Type a *Name* for the rule, like 'Forward'.
- 2. Under When message arrives..., select the option [Apply to all messages].
- 3. Under Do all of the following, select Forward, redirect or send > Redirect message to. NOTE: Choose Redirect, not Forward. Do all of the following

| Select one                |   | •                                       |
|---------------------------|---|-----------------------------------------|
| Select one                |   |                                         |
| Move, copy, or delete     | > |                                         |
| Pin the message           |   | itions                                  |
| Mark the message          | > |                                         |
| Forward, redirect or send | > | Forward the message to                  |
|                           |   | Forward the message as an attachment to |
|                           |   | Redirect the message to                 |
|                           |   | Send a text message to                  |
|                           |   | <b></b>                                 |

- 4. In the list, select the mail address that you wish to forward your umail to: click the +-sign behind the name and choose [Save] at the top of the list.
- 5. The first action for this rule is now ready and the address is mentioned next to it.
- On the same page, click [Add action] for the second action.
- 6. As a second action select Move, copy, or delete > Delete the message.

The rule with the two actions looks like this:

| Name                                                                                                    |               |                 |
|----------------------------------------------------------------------------------------------------|---------------|-----------------|
| Forward                                                                                                    |               |                 |
| When the message arrives, and it matches all of the                                                                                          | se conditions |                 |
| [Apply to all messages]                                                                                                    | •             |                 |
|                                                                                                    |               |                 |
| Add condition                                                                                                    |               |                 |
| Add condition                                                                                                    |               |                 |
| Add condition<br>Do all of the following<br>Redirect the message to                                                                          | •             | Forward contact |
| Add condition<br>Do all of the following<br>Redirect the message to<br>and delete the message                                                | •             | Forward contact |
| Add condition Do all of the following Redirect the message to and delete the message Add action                                              | •             | Forward contact |
| Add condition Do all of the following Redirect the message to and delete the message Add action Except if it matches any of these conditions | •             | Forward contact |

The rule now is ready to save it with [OK]. From now on, messages to your umail address:

- will be forwarded to your forward address and
- moved to the *Deleted items* folder.

## Clean up

Forwarded messages remain in the *Deleted items* folder forever, unless you clean them up. Do you receive many messages via umail? Then you can prevent congestion of your umail mailbox by regularly cleaning up the *Deleted items* folder:

- 1. Go to webmail.campus.leidenuniv.nl and sign in with your ULCN username (or student number) and ULCN password;
- 2. Go to the *Deleted items* folder, delete all messages in that folder and sign off from webmail.